# 개정 누리과정 원격연수 운영사이트 중앙교육연수원

# https://www.neti.go.kr/

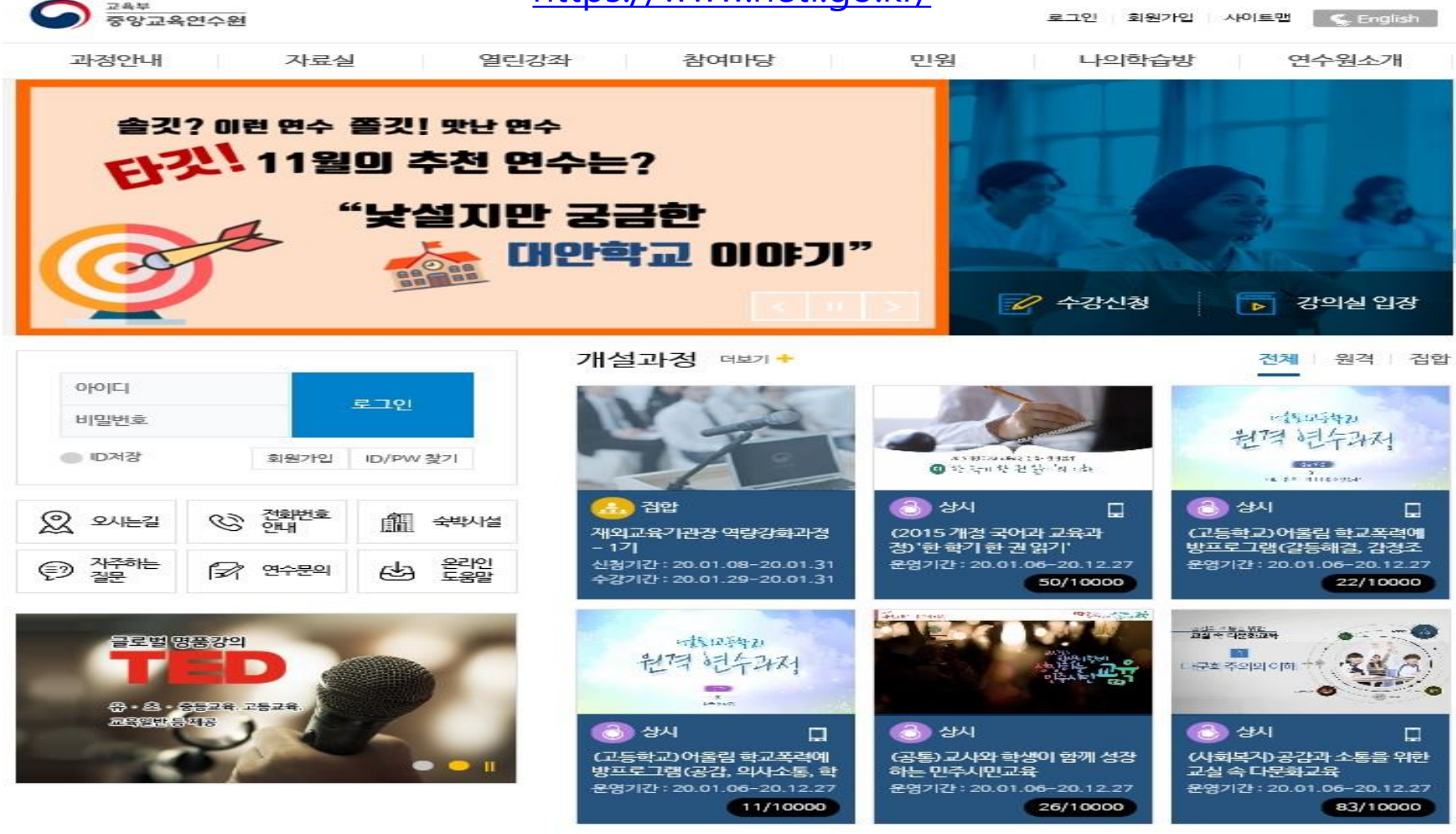

2020년 원격교육 운영 계획 안내 III

2020.01.06

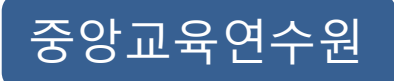

# 학습방법

중앙교육연수원에서 운영하는 교육과정을 확인할 수 있습니다. 홈페이지 [수강신청] 아이콘 클릭하여 운영되고 있는 과정을 확인하고 수강신청 할 수 있습니다.

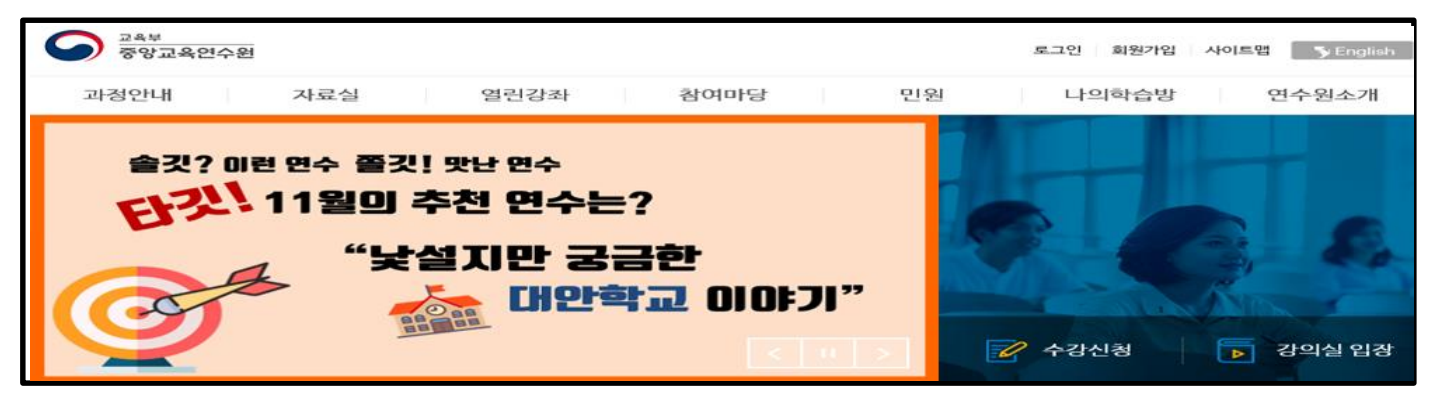

#### 또는 홈페이지 왼쪽 상단 [과정안내]-[교육과정안내]-[수강신청] 아이콘 클릭하여 교육중인 과정을 확인하고 수강신청 할 수 있습니다.

| 으 <sup>교속부</sup><br>중앙교육연수                             | 수원                                                                                                    |                                      |                        |                             | 로그인 회원가입               | 사이트맵 C English                           |
|--------------------------------------------------------|----------------------------------------------------------------------------------------------------|--------------------------------------|------------------------|-----------------------------|------------------------|------------------------------------------|
| 과정안내                                                   | 자료실                                                                                                    | 열린강좌                                 | 참여마등                   | 방 민원                        | 나의학습방                  | 연수원소개                                    |
| 2019년교육우련계획<br>교육과광안내<br>대국민서비스<br>고구정안니<br>2019년교육호련2 | 강의자료<br>연수자료<br>일반자료                                                                                                    | <sup>평표 관의<br/>고전의 함기</sup><br>국과정안내 | 공지사항<br>자주하는걸문<br>연수후기 | 만원신청<br>민원확인<br>110수화(화상)동역 | 수강과경<br>연수도중방<br>이수증발급 | 원장인사알<br>연수원연역<br>일반현황<br>▲ 〉과경안내〉교육과경안내 |
| 교육과정안내<br>대국민서비스                                       | ><br>연석                                                                                                    | 군텐츠                                  | ×                      | 식콘텐츠                        | 외부콘텐                   | 2                                        |
| 실문진행중 나                                                | ·         ·         ·         ·         ·         ·         ·         ·         ·         ·         ·         ·         ·         ·         ·         ·         ·         ·         ·         ·         ·         ·         ·         ·         ·         ·         ·         ·         ·         ·         ·         ·         ·         ·         ·         ·         ·         ·         ·         ·         ·         ·         ·         ·         ·         ·         ·         ·         ·         ·         ·         ·         ·         ·         ·         ·         ·         ·         ·         ·         ·         ·         ·         ·         ·         ·         ·         ·         ·         ·         ·         ·         ·         ·         ·         ·         ·         ·         ·         ·         ·         ·         ·         ·         ·         ·         ·         ·         ·         ·         ·         ·         ·         ·         ·         ·         ·         ·         ·         ·         ·         ·         ·         ·         ·         ·         · | 수강신청 (5)                             |                        | 명품 강의 ③                     | <b>문</b><br>공<br>특수    | K-MOOC                                   |

#### <u>가. 수강신청</u>

- 수강신청을 하기 전 과정에 대한 정보를 미리 알아보시려면, 과정명 클릭하여 과정 정보 확인 및 [미리보기] 버튼 클릭
 시 맛보기 학습 동영상이 재생 됩니다.

| 과정                | 안내           | 교육과정역     | 안내          |                         | ń                                             | 〉과정안내〉교육과정안내〉교          | 육과정안내                   |
|-------------------|--------------|-----------|-------------|-------------------------|-----------------------------------------------|-------------------------|-------------------------|
| 2019년교육<br>교육과정안나 | ·훈련계획<br>내 > | 과정운영구분    | 전체 👻        | 기간구분                    | <b>신청기간</b> 교육기간 20                           | 19년 👻 12월 👻             |                         |
| 대국민서비스            | <u>~</u>     | 교육대상자구분   | 전체 👻        | 과정분류                    | 전체                                            | ~                       |                         |
| 설문진행중             | ▶<br>나의 강의실  | 신청상태      | 전체 💌        |                         | 과정명 검색                                        |                         |                         |
| <u></u><br>복습하기   | 미수중          | 과정명       | 누리과정 🗲      |                         |                                               | 검색 C 운로드                | 1                       |
|                   |              | (어린이집용) 유 | 우아·놀이 중심 [2 | 2019 개정 누               | ·리과정」 교육명 확'                                  | 50 ♥ / 전체·<br>인 및 신청 수강 | 목록 : 222건<br><b>:신청</b> |
|                   |              | 중앙교육연수원   | 상시/직무연수     | (어린이집용)<br>신청기간<br>운영기간 | 40/10000 12차시<br>유아·놀이 중심「2019 3<br>맛보기 학습 가능 | 개정 누리과정」 인정             | i하기<br>보기               |

## <u>가. 수강신청</u>

수강신청 시 개인정보 확인 및 기관정보 등을 입력한 후 [신청] 버튼을 클릭하여 수강신청을 합니다.

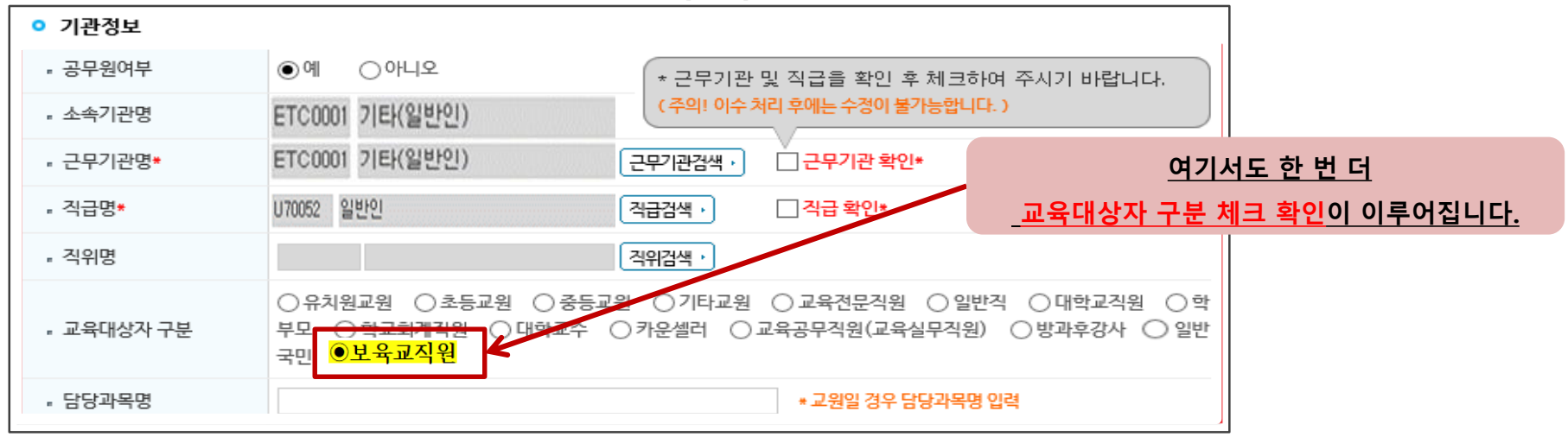

교육대상자가 정확하지 않은 상태로 수강신청하면

신청

취소 :

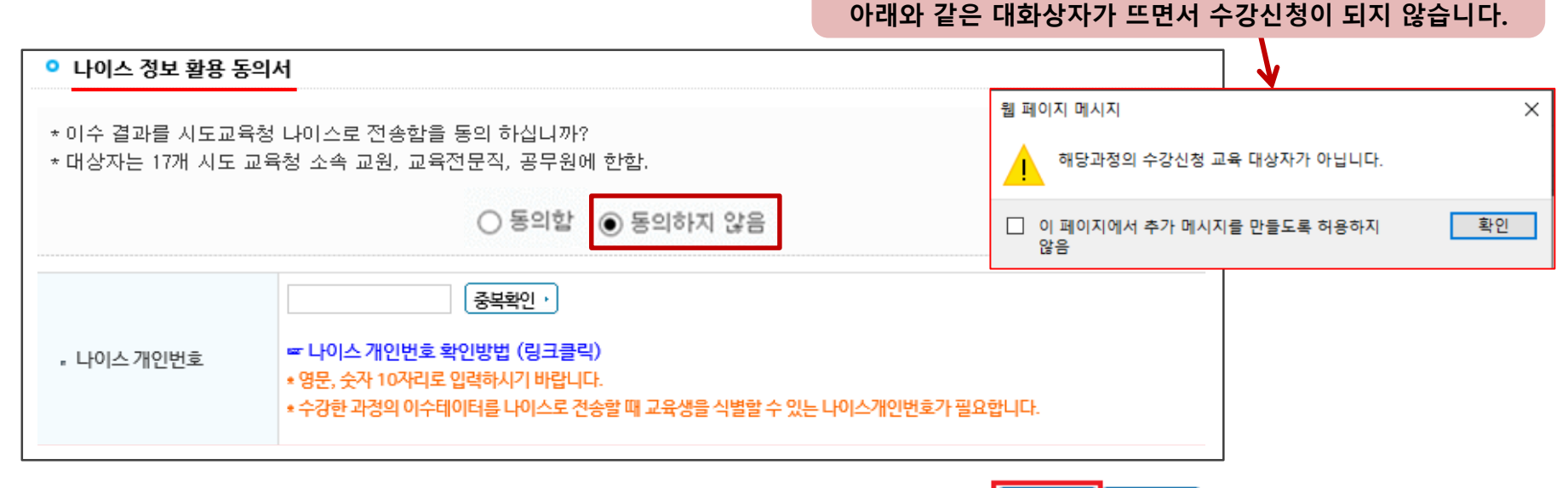

## <u>나. 학습하기</u>

홈페이지 나의학습방에서 신청과정, 수강과정, 이수과정, 미이수과정을 확인할 수 있으며 수강신청 완료 후에는 '수강과정'에서 [강의실입장] 버튼 클릭하여 학습 진행 가능합니다.

| 과정안내                                       | 자료실                                          | 열린강좌                                                 | 참여마당                                                 | 민원                          | 나의학습방                                                | 연수원소개                                                |                  |  |  |
|--------------------------------------------|----------------------------------------------|------------------------------------------------------|------------------------------------------------------|-----------------------------|------------------------------------------------------|------------------------------------------------------|------------------|--|--|
| 019년교육훈련계획<br>2육과정안내<br><del>1</del> 국민서비스 | 강의자료<br>연수자료<br>일반자료<br>정보공개<br>연수논총<br>네티소식 | 명품 강의<br>고전의 향기                                      | 공지사항<br>자주하는질문<br>연수후기<br>설문참여<br>온라인도움말<br>공공데이터 개방 | 민원신청<br>민원확인<br>110수화(화상)통역 | 수강과정<br>연수도움방<br>이수증발급<br>영수증출력<br>이수확인서발급<br>평생학습계좌 | 원장인사말<br>연수원연혁<br>일반현황<br>연수원 동정<br>원격연수지원센터<br>관련법령 |                  |  |  |
| 나의학습                                       | 방 수                                          | *강과정                                                 |                                                      |                             |                                                      | ↑ 〉 나의학습방 〉 수강과정                                     |                  |  |  |
| 수강과정                                       | >                                            | 신청과정 수강과정 이수과정 미이수과정                                 |                                                      |                             |                                                      |                                                      |                  |  |  |
| 연수도움방                                      | 1                                            | 로그인 정보가 올바르지 8                                       | (다고 나오는 경우 홈페이)                                      | 지를 새로고침(F5) 하신후에?           | <mark>학습시작 버튼</mark> 을 클릭하시기                         | 기 바랍니다.                                              |                  |  |  |
| 이수증발급                                      | @                                            | ) 상시 回 원격 🔒 집합 (                                     | 🔜 혼합 🕕 모바일                                           |                             |                                                      |                                                      | l<br>이 키리된       |  |  |
|                                            |                                              | ·체 (2건) 상시 (1건) +                                    | 원격(1건) 집합(0건)                                        | 흔합 (0건)                     |                                                      | [강의실입장]를                                             | 들 글딕아'<br>! 이자하! |  |  |
| 영수증출력                                      | <b>`</b>                                     |                                                      |                                                      |                             |                                                      |                                                      | - 101-           |  |  |
| 영수 <del>증</del> 출력<br>이수확인서발급              |                                              | 여스기과                                                 | 과정/고응그브                                              | 스가고[저며 / 킁스]                | 기기 ㅋㅋ                                                | 며 하스시자                                               |                  |  |  |
| 영수증출력<br>이수확인서발급<br>평생학습계좌                 | 4                                            | 현택 연수기관                                              | 과정/교육구분                                              | 수강과정명 / 학습                  | 기간 교과                                                | 명 학습시작                                               |                  |  |  |
| 영수증출력<br>이수확인서발급<br>평생학습계좌<br>같은<br>실문진행중  | ·의 강의실                                       | <b>연택 연수기관</b> · · · · · · · · · · · · · · · · · · · | <b>과경/교육구분</b><br>직무연수                               | 수강과경명 / 학습<br>②             | 기간 교과<br>··놀이 중심<br>과정」                              | 명 학습시작<br>강의실입장<br>정보 수정                             |                  |  |  |

#### <u>나. 학습하기</u>

해당 교과의 콘텐츠 차시 목록과 [학습시작]을 통해 학습을 진행하며, 학습 현황을 확인 할 수 있습니다.

학습목차, 학습 횟수, 학습시간, 이수여부, 학습콘텐츠로 구성 됩니다.

#### ※ 각 학습 목차 학습진도 완료 기준(학습 충족 비율 또는 시간) 충족 시 학습완료 처리 및 학습진도율 반영 됩니다.

| 》 **고유전68<br>통합교육연수시스템                 | ○ 나의강의실       (성희롱성폭력·성매매·가정 ▼ 올                                | 테스.<br>6바른 성문화 만들기 🔽 강의살입장                                                                                                    | 트님 [정보수정] 🧸 🛚 0       |
|----------------------------------------|-----------------------------------------------------------------|----------------------------------------------------------------------------------------------------|-----------------------|
| > 강의실홈                                 | 과 정 명 [상시](성희룡·성폭력·성매매·가정폭력 예방교육)을바<br>교과명 올바른 성문화 만들기          | [론 성문화 만들기                                                                                                    | ~ 2019,12,20 23:59    |
| 학습하기<br>· 시험<br>· 설문<br>· 성적<br>· 공지사한 | 이수기군       1일 최대 학습량     제한 없음       이수기준     진도율 90%, 시험 60점 ↑ | Image: Contract of the second second sec | - M도 고점・<br>80 90 100 |
| 학습자료실<br>커뮤니티                          | 😰 학습목록 : 교과학습기간 ( 2019,11,28 ~ 2019,12                          | 2,20 )                                                                                                    | 전체목록 : 5건             |
| Q&A                                    | 번호 학습목차                                                         | 학습횟수 학습시간 이수                                                                                                    | 여부 학습시작               |
|                                        | 1 올바른 성문화를 만들어가요.                                               | 0회 00:00:00 학습                                                                                                    | ·전 학습시작 >             |
|                                        | 2 성폭력, 이렇게 대처해요.                                                | 0회 00:00:00 학습                                                                                                    | 전 학습시작 >              |
|                                        | 3 건전한 직장문화를 만들어요.                                               | 0회 00:00:00 학습                                                                                                    | ·전 학습시작 >             |
|                                        | 4 가정폭력, 이렇게 대처하세요.                                              | 0회 00:00:00 학설                                                                                                    | ·전 학습시작 >             |
|                                        | 5 아동학대, 이렇게 예방해요.                                               | 0회 00:00:00 학설                                                                                                    | [핵습시작 >               |

### <u>다. 설문·시험 응시하기</u>

1. 설문하기

유의사항: 진도율 90% 이상 충족 시, 설문 참여 후 시험응시 가능합니다.

나의 강의실 메뉴에서 '설문'을 클릭하여 설문에 참여 하실 수 있습니다.

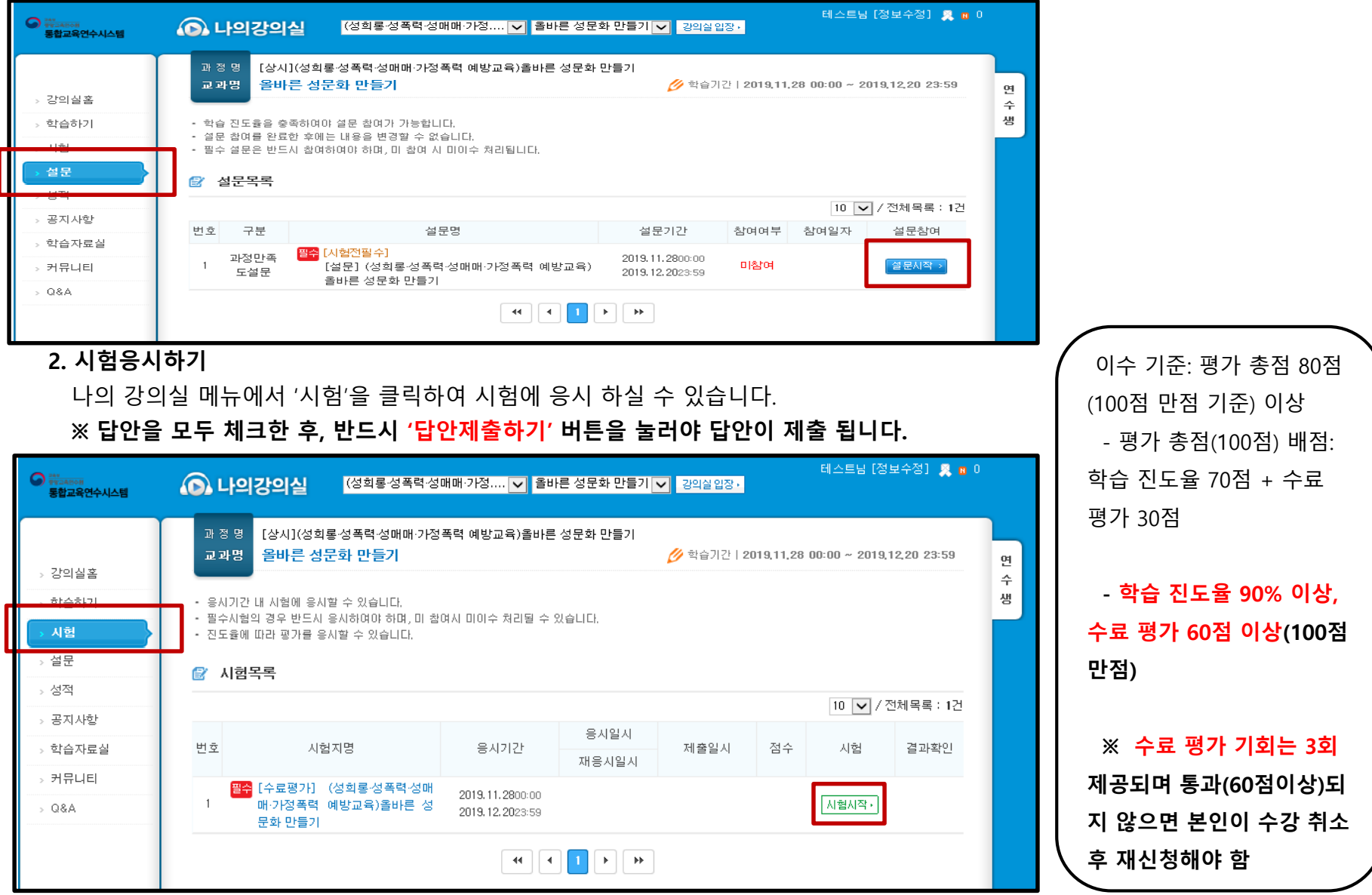

## <u>라. 수강취소</u>

수강신청 후 [나의학습방] – [신청과정]에서 수강신청 정보 확인 및 수강 취소 가능합니다.

#### ※ 수료 평가 기회 3번 제공되며 3회 모두 통과되지 않으면 수강 취소 후 재신청

| 나의혁                       | 학습방                                                           | ↑)੫ਥਵੇਛੋਂ) 수강과정                                                                 |                                                                                              |                                  |        |              |                                           |                                                                                                    |                                                                                                    |        |      |           |
|---------------------------|---------------------------------------------------------------|---------------------------------------------------------------------------------|----------------------------------------------------------------------------------------------|----------------------------------|--------|--------------|-------------------------------------------|----------------------------------------------------------------------------------------------------|----------------------------------------------------------------------------------------------------|--------|------|-----------|
| 수강과정                      | <u>                                     </u>                  | 신청과정 수강과정 이수과정 미이수과정                                                            |                                                                                              |                                  |        |              |                                           |                                                                                                    |                                                                                                    |        |      |           |
| 연수도움방                     |                                                               | 👔 수강 신청한 과정의 <mark>승인상태 현황</mark> 을 알 수 있습니다.                                   |                                                                                              |                                  |        |              | 수강취소                                      |                                                                                                    |                                                                                                    |        |      |           |
| 이스즈바그                     |                                                               |                                                                                 |                                                                                              |                                  |        |              | • 과정구분                                    | 상시                                                                                                    |                                                                                                    | • 교육구분 | 전문교육 |           |
| 이구승결답                     |                                                               | 🕐 상시 💼 원격 🔒 집합 🙆 혼합 💷 모바일                                                       |                                                                                              |                                  |        | 견체목록 : 2건    | • 과정명                                     | (성회롱·성폭력·성매매·가경폭력 (                                                                                                    | (성희롱-성폭력-성매매-가징폭력 예방고옥)올바른 성문화 만들기 (2019-1)                                                                                                    |        |      |           |
| 영수증출력<br>이수확인서빌<br>평생학습계조 | ia<br>I                                                       | 전체 (2건) 상시 (1건) 원격 (1건) 전합 (0건) 혼합 (0건)<br>연수기관 과정/교육 수강과정명 / 학습기간 수강취소기간 수강신청일 |                                                                                              |                                  | 일 승인상태 | 수강취소         | - 학습기간<br>- 취소사육                          | 2019.11.28 ~ 2019.12.20<br>에상했던 것 보다 교육내용이<br>처음예상과 실제 교육내용이 !<br>음상왕리가 아니아서<br>택스트 기반의 학습방법이 지:<br>다음에 다시 신청하려고 (시간<br>과경을 잘못 선택해서<br>기타 | 2019.11.28 ~ 2019.12.20      에상변전 것 보다 고목내용이 어려워서 속은 쉬워서     처음에상과 실제 교육내용이 달라서     음성장의가 아니어서     텍스트 기반의 학습방법이 지루해서     다음에 다시 신청하려고 (시간격 여유 부축 등)     과장을 잘못 선택해서     기타 |        |      |           |
| 실문진행중<br>토<br>복습하기        | (나의 강의실<br>(나의 강의실<br>(나) (나) (나) (나) (나) (나) (나) (나) (나) (나) | 중앙교육연수원 전문교육                                                                    | (성희롱-성폭력·성매<br>매·가정폭력 예방교육) 2019<br>올바른 성문화 만들기 1<br>(2019-1)<br>2019.11.28 ~ 2019.1<br>2.20 | .11.28 ~ 20<br>9.12.20 2019.11.2 | 8 승인   | 수강취소<br>정보수정 | - 연락처<br>• 연락처는 의<br>• 연락처는 의<br>• 연락처는 의 | 원정보에서 수정 하실 수 있습니다.<br>28년주점 COPYRIGHT(C)2013 NETI.                                                                                       | ALL RIGHTS RESERVED.                                                                                                    |        |      | 역인 · 취소 · |

#### <u>마. 이수처리하기</u>

#### 유의사항

· 이수기준 충족 후 **학습자 본인이 직접 이수처리** 해야합니다.

· 이수처리 전, 반드시 "이수기준 충족 여부"를 확인 해야 합니다.

※ 이수처리는 1회만 가능 하며, 이수처리 후 취소가 불가능하므로 반드시 신중히 확인 후 이수처리 해 주시기 바랍니다.

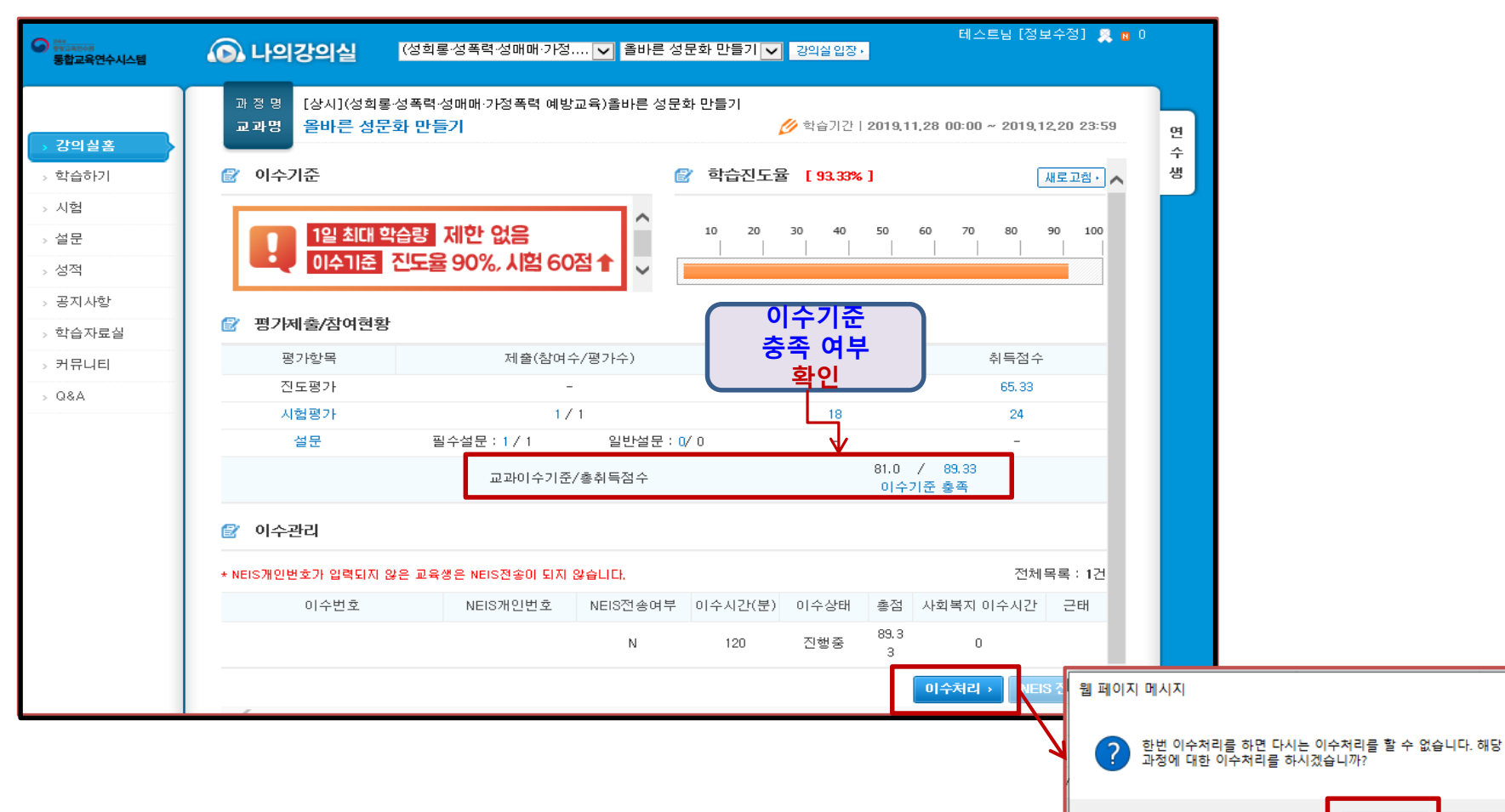

9

 $\times$ 

취소

확인

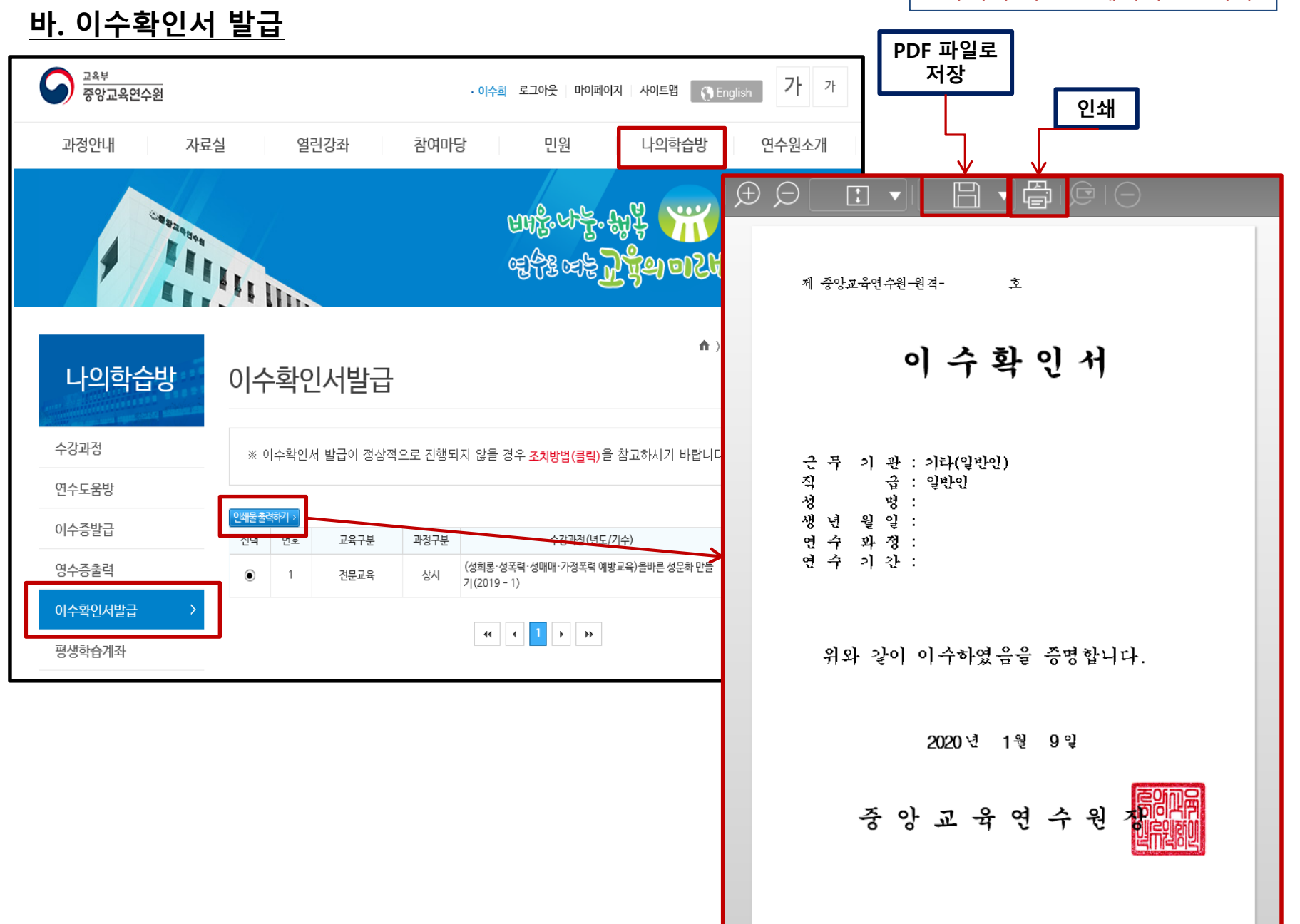

10

※아래의 화면은 예시화면입니다.

#### <u>사. 모바일 학습안내</u>

#### 유의사항

·동일 차시 내 콘텐츠 목차 구성이 상이하므로 PC와 모바일 앱으로 각 목차 학습 시 한 개의 기기로 학습완료 후 다른 기기 학습 가능 ·모바일 데이터로 접속 시 가입하신 요금제에 따라 데이터 사용료가 부과될 수 있으므로 Wi-Fi 환경에서 설치할 것을 권장합니다.

| 1. '통합교육연수시스템'<br>검색 후<br>어플리케이션 설치                                                                                                    | 2. '통합교육연수시스템'<br>로그인                                                                                                    | <b>3. 수강신청</b><br>[교육과정]-[과정검색]-<br>[신청하기] 클릭하여 수강신청 가능                                                                                                    | <b>4. 나의학습방</b><br>[나의학습방]-[수강과정]-<br>[강의실입장] 클릭하여 <i>수</i> 강가능                                                                                                    |
|----------------------------------------------------------------------------------------------------|----------------------------------------------------------------------------------------------------|----------------------------------------------------------------------------------------------------|----------------------------------------------------------------------------------------------------|
| <ul> <li>◆ 客합교육연수시스템</li> <li>◆ 幕합교육연수시스템</li> <li>▲육부 주 양교육연수원</li> <li>④ 교육부 주 양교육연수원</li> <li>● 2,8 * (245 এ) • 10만 ±</li> <li>● ○○○○○○○○○○○○○○○○○○○○○○○○○○○○○○○○○○○○</li></ul> | SKI®<br>ESTARACALOGIN<br>MEMBERSHIP LOGIN<br>MEMBERSHIP LOGIN<br>MEMBERSHIP<br>MEMBERSHIP<br>MEMBERSH | 교육부       중앙교육연수원       ()         중앙교육연수원       ()       ()         공지사항       나의학습방       교육과정         ()       ()       ()         ()       ()       ()         ()       ()       ()         ()       ()       ()         ()       ()       ()         ()       ()       ()         ()       ()       ()         ()       ()       ()         ()       ()       ()         ()       ()       ()         ()       ()       ()         ()       ()       ()         ()       ()       ()         ()       ()       ()         ()       ()       ()         ()       ()       ()         ()       ()       ()         ()       ()       ()         ()       ()       ()         ()       ()       ()         ()       ()       ()         ()       ()       ()         ()       ()       ()         ()       ()       ()         ()       () | 값       다       다 |

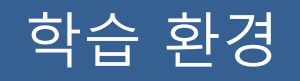

# ▶ 꼭 확인해 주세요! ◀

★ 중앙교육연수원 원격연수는 Windows10, Internet Explorer 11에 최적화 Windows10 Edge, Chrome에서는 학습가능하나 "진도율 반영 오류"가 있으므로, 반드시 Internet Explorer로 학습해 주시기 바랍니다.

★ PC나 모바일 기기 등에서 이중으로 로그인 시 이전 접속은 자동으로 종료되며, 이에 따라 이전 접속의 학습 진도율은 반영되지 않습니다.

※ 중복 로그인으로 인한 진도율 반영 오류 등의 책임은 학습자 본인에게 있음을 유의해 주시기 바랍니다.

# 학습 중 문의사항

■ 학습 내용 및 시스템 관련 문의 (원격연수지원센터)

**2** 053 - 980 - 6800